| Laboratorieanalyse       Klinisk Mikrobiologisk Afdeling       (Bruger: HDL)       Image: Comparison of the second second seco                                                                                                    | irusdyrkning<br>(podning)<br>1 |
|----------------------------------------------------------------------------------------------------|--------------------------------|
| Pievent.<br>Navn<br>Pieve fra<br>Anatlok:<br>Mateiale<br>Mateiale<br>Nation<br>Mateiale<br>Mateiale |                                |
| Record: 10/10 KOSK> (FJL>                                                                                                    |                                |
| Indtast prøvetypen og vælg den med [F12] (valg)                                                                                                    |                                |

| Laboratorieanalyse<br>Action Edit Block Field Record                                                                                                    | Klinisk Mikrobiologisk Afdeling<br>Query Spørgerutiner Genvejsmenu Vindu<br>r | (Bruger: VIRUS)<br>e Help                                                                                                    | Kel<br>K | Virusdyrkning<br>(podning)<br>2 |
|----------------------------------------------------------------------------------------------------|-------------------------------------------------------------------------------|----------------------------------------------------------------------------------------------------|----------|---------------------------------|
| Prøvenr.   Navn   Prøve fra   Anat.lok.   Materiale   sī_atus                                                                                                    | V     -     (       Afsender                                                  | anaLyseresultater     Image: Constraint of the second of the second of the |          |                                 |
| <ul> <li>←</li> <li>Antibiotika F.</li> <li>Antibiotika E</li> <li>✓</li> <li>Ønsket undersøgels</li> </ul>                                                                                                    | 3e                                                                            | Indikation m.v.                                                                                                    |          |                                 |
| Image: Segret segret segret |                                                                               |                                                                                                    |          |                                 |
| Indtast en forespørgsel; tryk på F8 for at udføre<br>Record: 1/1 Indtast forespo                                                                                                    | e eller på F11 for at annullere<br>ørgsel                                     |                                                                                                    |          |                                 |
| 🖪 Start 🛛 🥯 🖄 🗍 🚮 Lak                                                                                                    | ooratoriean 🖪 Microsoft Power                                                 | 🤃 🖓                                                                                                    | 10:35    |                                 |

Indtast prøvenummer og søg den med **[F8]** (udfør søg).

| Action Edit | torieana<br>Block E<br>borator                                                                                                    | alyse<br><sup>ield <u>R</u>ecord<br/>ieanalyser</sup>                                                  | Klinisk<br>Query S                 | Mikrobiol<br>Spørgerutiner | logisk Afdel<br><u>G</u> envejsmenu                                              | ling test<br>Vindue <u>H</u> | (Bi<br>Jelp                                                               | ruger: BAk     | (TUS) | × B - | <<br>- | Virusdyrkning<br>(podning)<br>3 |
|-------------|----------------------------------------------------------------------------------------------------|----------------------------------------------------------------------------------------------------|------------------------------------|----------------------------|----------------------------------------------------------------------------------|------------------------------|---------------------------------------------------------------------------|----------------|-------|-------|--------|---------------------------------|
|             | Prøvenr.<br>Navn<br>Prøve fra<br>Anat.lok.<br>Materiale<br><u>sT</u> atus<br>dikation<br>tibiotika F.<br>tibiotika E<br><b>Ønsket u</b><br>Under: | 001005       02         Nancy Ann Berg         Podning         Mundhule         Andet         Modtaget | V 25124<br>ggren  e  virus - dyrk. | 48 - 4916                  | () 001005 02<br>Afsender AAF<br>Modtager<br>Svar til A<br>Ekstern inf<br>olkning |                              | ana <u>l</u> Iodtaget fsendt var sendt ntal prøve Resultatv 7 Ikku 6 Isol | _vseresultater |       |       |        |                                 |
| Record: 1/1 | ærði ei, tryk <                                                                                                    | enter> for default                                                                                     | værdi                              |                            | <osk> <fjl></fjl></osk>                                                          |                              |                                                                           |                |       |       |        |                                 |

Når prøven er fundet stiller indsætningspunktet sig ud for R (resultatværdi) for analysen. Koden for "ingen påvist" er "7", som det ses i Resultatværdier i kolonnen nederst til højre.

| Laborat                                                                                                    | torieana<br><u>B</u> lock E<br>borator                                     | alyse<br><sub>ield R</sub> ecord<br>ieanalyser                          | Klinis<br>Query | k Mikrobic<br>Spørgerutiner | ologisk Afde<br><u>G</u> envejsmenu                              | ling test<br>Vindue (       | (B<br>±elp                                                | ruger: BAł                                                        | (TUS) | × <del>B</del> _<br>• x D. | Virusdyrkni<br>(podning)<br>4 | ng |
|----------------------------------------------------------------------------------------------------|----------------------------------------------------------------------------|-------------------------------------------------------------------------|-----------------|-----------------------------|------------------------------------------------------------------|-----------------------------|-----------------------------------------------------------|-------------------------------------------------------------------|-------|----------------------------|-------------------------------|----|
|                                                                                                    | Prøvenr.<br>Navn<br>Prøve fra<br>Anat.lok.<br>Materiale<br>s <u>⊺</u> atus | 001005 02<br>Nancy Ann Berg<br>Podning<br>Mundhule<br>Andet<br>Modtaget | ggren           | 248 - 4916                  | (001005 02<br>Afsender A4<br>Modtager<br>Svartil A<br>Ekstern ir | 2 <b>)</b><br>NPEBAK 1<br>A | ana<br>Modtaget<br>Afsendt<br>Svar sendt<br>Antal prøve   | Lyseresultater<br>29/07/02<br>28/07/02<br>er 25                   |       |                            |                               |    |
| <ul> <li>Ind</li> <li>↓</li> <li>Ani</li> <li>↓</li> <li>Ani</li> <li>↓</li> <li>↓</li></ul> | likation<br>tibiotika F.<br>tibiotika E<br>Ønsket (                        | undersøgels                                                             | e               |                             |                                                                  |                             | م]<br>٦٦<br>١ <u></u>                                     | rbejdsliste<br>elefonbesvarelse<br>IBS!! prøver<br>ndikation m.v. |       |                            |                               |    |
| ?<br>•<br>4                                                                                                    | Under                                                                      | søgelse<br>Herpes simplex<br>Analyse<br>HSV                             | : virus - dyrk  |                             | Tolkning Tal Tal                                                 |                             | Resulta 7 1 K 6 Iso 7 1 1 1 1 1 1 1 1 1 1 1 1 1 1 1 1 1 1 | værdier<br>e påvist<br>leret                                      |       |                            |                               |    |
| 0002-STD: Dette<br>Record: 1/1                                                                                                    | e er den sidst                                                             | e record.                                                               |                 |                             | KOSKS KFJLS                                                      |                             |                                                           |                                                                   |       |                            |                               |    |

Indsæt resultatværdien og besvar prøven ved [F2] (besvar).

| Labora<br>Action Edit             | torieana<br>Block E<br>borator                                                                                                    | a <b>lyse</b><br><sub>ield <u>R</u>ecord<br/>ieanalyse</sub>                                                         | Klinisk<br>Query S | Mikrobi<br>ipørgerutine | ologisk Afde<br>' <u>G</u> envejsmenu                                                                                                    | ling test<br>H <sup>elp</sup>                  | (Bruger: B/                                                                                                    | AKTUS) | Virusdyrkning<br>(podning)<br>5 |
|-----------------------------------|----------------------------------------------------------------------------------------------------|----------------------------------------------------------------------------------------------------|--------------------|-------------------------|----------------------------------------------------------------------------------------------------|------------------------------------------------|----------------------------------------------------------------------------------------------------|--------|---------------------------------|
| Inc<br>An<br>An<br>An<br>An<br>An | Prøvenr.<br>Navn<br>Prøve fra<br>Anat.lok.<br>Materiale<br>sTatus<br>fikation<br>tibiotika F.<br>tibiotika E<br>Ønsket u<br>Under | 001005 02<br>Nancy Ann Ber<br>Podning<br>Mundhule<br>Andet<br>Modtaget<br>søgelse<br>Herpes simple<br>Analyse<br>HSV | ggren              | 8 - 4916                | Image: Control Control Contron Control Control Control Control Control Control Contro | Pi<br>Pi<br>Endel<br>Forela<br>Annul<br>Fortry | spal useresultater OKEND_WIND gt svar bigt svar gt svar til konf. bigt svar til konf. ering t besvarelse I elefonbesvarels OBS!! prøver Indikation m.v. Resultatværdier 7  Ikke påvist 6  Isoleret |        |                                 |
| Record: 1/1                       |                                                                                                    |                                                                                                    |                    |                         | COSK> (FJL>                                                                                                    |                                                |                                                                                                    |        |                                 |

Vælg svar-godkendelse, ved at markere fx "Endelig svar til konferering", og derpå [ENTER].

| Action Edi                                                   | atorieana<br>t <u>B</u> lock <u>E</u><br>aboratori                                    | alyse Klinisk Mikrobiologisk Afdeling test (Bruger: BAKTUS)<br>jeld <u>R</u> ecord <u>Q</u> uery <u>Spørgerutiner G</u> envejsmenu Vindue <u>H</u> elp<br>ieanalyser                                                                                                    |          | Virusdyrkning<br>(podning)<br>6 |
|--------------------------------------------------------------|---------------------------------------------------------------------------------------|----------------------------------------------------------------------------------------------------|----------|---------------------------------|
|                                                              | Prøvenr.<br>Navn<br>Prøve fra<br>Anat.lok.<br>Materiale<br><u>s_atus</u><br>ndikation | 001005 02 V 251248 4916 (001005 02 )   Nancy Ann Berggren Afsender AAPEBAK Modtaget 29/07/02   Podning Afsender AAPEBAK Modtaget 29/07/02   Andet Svar til A Svar sendt Image (Control of the control of the control of the |          |                                 |
|                                                              | ntibiotika E                                                                          | Indikation m.v.     søgelse     Tolkning     Herpes simplex virus • dyrk.     6     Isoleret     Analyse     R     M     Tal     HSV     Image: Image: Image                                                                        |          |                                 |
| Indtast resultatv<br>Record: 1/1<br>Er der va<br>For at tilf | værdi el. tryk <<br>ekst i dyrk<br>øje yderlid                                        | enter> for default-værdi<br><ul> <li><osk> <fjl></fjl></osk></li> <li></li></ul> <li>kningen for HSV tastes i stedet "6" i R (resultatværdi), og derpå tastes [F4] (næste gere oplysninger.</li>                                                                                                    | e blok), |                                 |

| Action                  | borat<br>Edit  | torieana<br><u>B</u> lock E<br>poratori                                    | alyse<br><sup>ield <u>R</u>ec<br/>ieanaly</sup>                | l<br>ord <u>(</u><br>/ser | Klinis<br>Query | sk Mikro<br>Spørgeru           | obiol<br><sub>Itiner</sub> | ogisk<br><u>G</u> envej    | Afdel<br>jsmenu                                       | ling te<br>Vindue         | st (B<br>Help                        | ruger: B                                        | AKTU  | S)    |          |      | Virusdyrkning<br>(podning)<br>7 |
|-------------------------|----------------|----------------------------------------------------------------------------|----------------------------------------------------------------|---------------------------|-----------------|--------------------------------|----------------------------|----------------------------|-------------------------------------------------------|---------------------------|--------------------------------------|-------------------------------------------------|-------|-------|----------|------|---------------------------------|
|                         |                | Prøvenr.<br>Navn<br>Prøve fra<br>Anat.lok.<br>Materiale<br>s <u>T</u> atus | 001005<br>Nancy An<br>Podning<br>Mundhule<br>Andet<br>Modtaget | 02<br>n Bergg             | v 251<br>ren    | 248 - 4                        | 916                        | ( 0010<br>Afser<br>Svar    | nder AAF<br>Itager<br>r til A<br>Ekstern inl<br>Proje | )<br>PEBAK<br>(.<br>ekter | Afsendt<br>Svar sendt<br>Antal prøve | Lyseresultater<br>29/07/02<br>28/07/02<br>er 25 |       |       |          |      |                                 |
| Record:<br>Inds<br>Sten | atnin<br>ætnin | gspunkte<br>ode.                                                           | et stiller                                                     | sig i t                   | olokke          | þrdiliste<br>en − <b>Ste</b> i | mple                       | (05K) (<br><b>r</b> – , hv | (FJL)                                                 | via <b>[F</b> §           | )] (værdi                            | liste) kan                                      | søges | på de | n releva | ante |                                 |

| Action Ec                       | atorieana<br><sup>dit Block Fi</sup><br>.aboratori                         | alyse<br>eld Record<br>eanalyser                             | Klinisk Mikro<br>Query Spørgeru        | biologisk /<br>tiner Genvejs                                                                     | Afdeling test<br>menu Vindue H                                                                                                    | (Bruge<br>elp                                                                          | r: BAKTUS)                        | Kel<br>L             | Virusdyrkning<br>(podning)<br>8 |
|---------------------------------|----------------------------------------------------------------------------|--------------------------------------------------------------|----------------------------------------|--------------------------------------------------------------------------------------------------|----------------------------------------------------------------------------------------------------|----------------------------------------------------------------------------------------|-----------------------------------|----------------------|---------------------------------|
|                                 | Prøvenr.<br>Navn<br>Prøve fra<br>Anat.lok.<br>Materiale<br>s <u>I</u> atus | 001005 02<br>Nancy Ann Berg<br>Mundhule<br>Andet<br>Modtaget | V 251248 - 44<br>gren  mærkninger, der | ans<br>Stemple<br>76<br>77<br>78<br>79<br>80<br>81<br>89<br>90<br>91<br>1<br>Søg<br>udskrives på | 5 02 )<br>r<br>Søg<br>Ny chlamydiaprøve s<br>Maskinelaflæsnin<br>HSV type 1<br>HSV type 2<br>Ny chlamydiapr. u<br>Ingen vækst efter<br>Ingen vækst efter<br>Suppl. svar<br>å svar | %       %       ze udbedes       dimet       g       idb pos       6 døgn       7 døgn |                                   | Annullér             |                                 |
| Værdier i liste:<br>Record: 1/1 | : 91                                                                       |                                                              | Værdiliste                             | KOSK> KF.                                                                                        | IL>                                                                                                    |                                                                                        |                                   |                      |                                 |
| Start                           | ksempel vi                                                                 | Lab                                                          | oratoriean<br>ante stempel va          | Præsentære nr. 79, H                                                                             | ation1<br>HSV type 1. Ma                                                                                                    | rkér det og                                                                            | <b>∢⊧⊉&amp;⊠</b><br>tryk på knapp | ₽N 14:48<br>en [OK]. |                                 |
| Når oply                        | sningerne                                                                  | er indtastet                                                 | , besvares prøv                        | en ved [F2]                                                                                      | (besvar).                                                                                                    |                                                                                        |                                   |                      |                                 |

| 🗊 L      | aborat   | torieana               | ilyse Klinis       | sk Mikrobiol   | ogisk Afdelin           | g test         | (Bruger: BA                 | AKTUS)  | _ 8 ×    | Virusdyrkning |
|----------|----------|------------------------|--------------------|----------------|-------------------------|----------------|-----------------------------|---------|----------|---------------|
| Actio    | on Edit  | Block F                | eld Record Query   | Spørgerutiner  | Genvejsmenu H           | elp            |                             |         |          | (podning)     |
|          | 🚰 La     | borator                | eanalyser          |                |                         |                |                             |         |          | 9             |
|          |          | Prøvenr.               | 001005 02 V 251    | 248 - 4916     | (001005 02 )            |                | anal ucaracultatar          |         |          |               |
|          |          | Navn                   | Nancy Ann Berggren |                |                         | GODKE          | ND_WIND                     |         |          |               |
| Ē        | <b></b>  | Prøve fra              | Podning            |                | Afsender AAP            |                |                             |         |          |               |
|          |          | Anat.lok.              | Mundhule           |                | Modtager                | Foreløbigt sva | ır<br>/ar                   |         |          |               |
|          |          | Materiale              | Andet              |                | Svartil 🗛               | Endeligt sva   | r til konf.<br>Ver til konf |         |          |               |
| +        |          | <u>s</u> <u>T</u> atus | Modtaget           |                | Ekstern inf.            | Annulering     | ai ui koni.                 |         |          |               |
| +        |          |                        |                    |                |                         | Fortryd besv   | arelse                      |         |          |               |
| +        |          |                        |                    |                | _                       |                |                             |         |          |               |
| +        |          | Stemp                  | er                 | 1              | Projekt                 | er             |                             |         |          |               |
| 4        |          | 79                     | HSV type 1         |                |                         |                | A                           |         |          |               |
| 3        |          |                        |                    |                |                         |                |                             |         |          |               |
|          |          |                        |                    | _              |                         |                |                             |         |          |               |
| ?        |          |                        |                    |                |                         |                |                             |         |          |               |
| <u>_</u> |          |                        |                    |                |                         |                | <b>•</b>                    |         |          |               |
| ۵        |          |                        |                    |                |                         |                |                             |         |          |               |
| <b>X</b> |          |                        | Bomærknir          | naar darudek   | rivoe nå evar           |                |                             |         |          |               |
|          |          |                        | Demerkin           | iger, der dasr | dives pu svui           |                |                             |         |          |               |
|          |          |                        |                    |                |                         |                | 1                           |         |          |               |
|          |          |                        |                    |                |                         |                |                             |         |          |               |
|          |          |                        |                    |                |                         |                |                             |         |          |               |
|          |          |                        |                    |                |                         |                |                             |         | <b>•</b> |               |
|          |          |                        |                    |                |                         |                |                             |         |          |               |
| Reco     | rd: 1/1  |                        |                    |                | <osk> <fjl></fjl></osk> |                |                             |         |          |               |
| <b>1</b> | Start    | 🧭 🗹                    | Laborator          | iean 🖭         | /irusdyrkning.p         | ot             | <b>4</b> 4                  | Q 🔊 🖉 🖪 | 15:08    |               |
| Væ       | elg svar | -aodken                | lelse ved markerin | ng og derpå    | ENTERI.                 |                |                             |         |          |               |

| Action Edit Block                                                                                                    | alyse Klinisk Mikrobiologisk Afdeling test (Bruger: BAKTUS)<br>Field Record Query Spørgerutiner Genvejsmenu Vindue Help<br>rieanalyser                                                                                                    | _ = × | Virusdyrkning<br>(podning)<br>10 |
|----------------------------------------------------------------------------------------------------|----------------------------------------------------------------------------------------------------|-------|----------------------------------|
| Image: Second state state stat | 001006 02 V 251248 4916 (001006 02 ana_vseresuitater Image: Constraint of the second of the second of |       |                                  |
| Record: 1/1                                                                                                    | KOSK> (FJL>       KOSK> (FJL>       KOSK> (FJL>                                                                                                    | 15:11 |                                  |

Sendes til svar-godkendelse.